# Zoom Webinář

#### Děti

Prosíme rodiče dětí, aby, pokud je to možné, dětem stručný návod vytiskli, nebo si ho s nimi před prvním webinářem pročetli.

Pro připojení do webináře stačí kliknout na zaslaný odkaz. Spustí se aplikace **Zoom**. Pokud se připojuješ poprvé, nejprve se stáhne. Předem si ji můžeš stáhnout na <u>tomto odkazu</u>.

Pokud webinář ještě nezačal, zobrazí se hlášení, které vidíš dole na obrázku. **V klidu vyčkej, až se webinář sám spustí**.

Kliknutím na tlačítko **Test My Speaker** si mezitím můžeš vyzkoušet správné nastavení svého počítače – po kliknutí uslyšíš testovací zvuk.

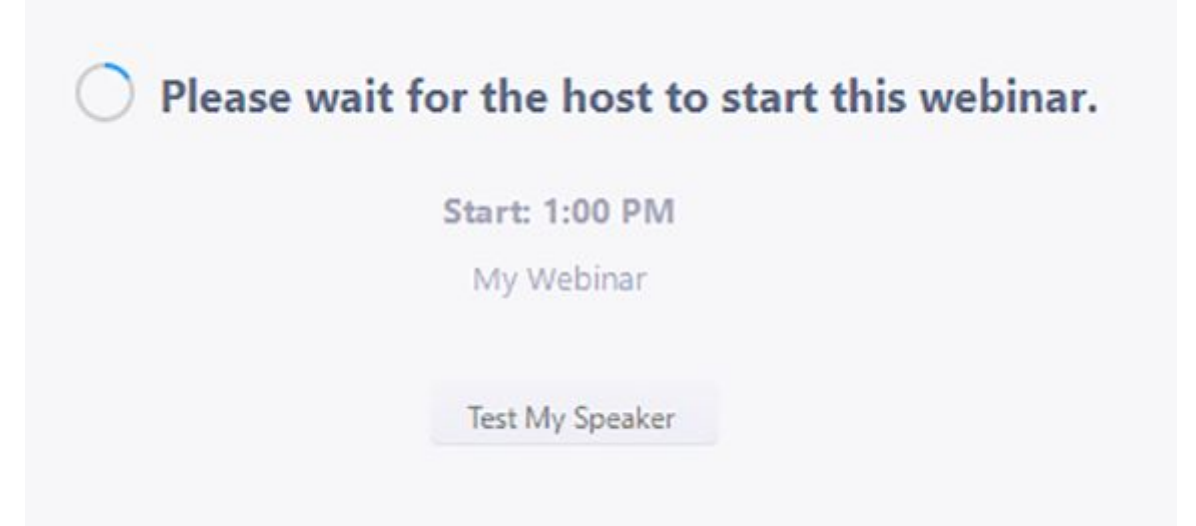

V úvodu webináře se ti na obrazovce zobrazí videa lektorů a v dolní části ovládací lišta.

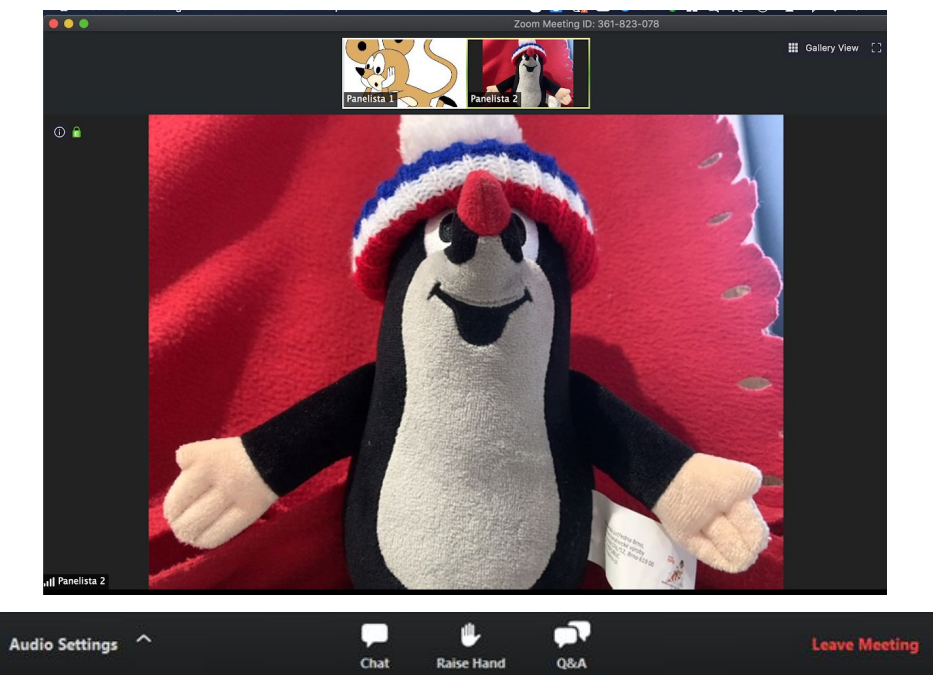

### Interakce s lektory

Pokud chceš položit lektorům otázku, nebo připojit komentář, můžeš to udělat dvěma způsoby:

- 1. Využij mikrofon počítače a zeptej se "hlasem"
- 2. Využij ikonu pro dotazy a svůj dotaz napiš

obojí je popsané níže:

1. Pokládání dotazů "hlasem"

Klikni na ikonku Raise Hand (obrázek ručičky uprostřed spodní lišty),

počkej, až ti lektor udělí slovo - poznáš to tak, že se ti na obrazovce objeví následující obrázek:

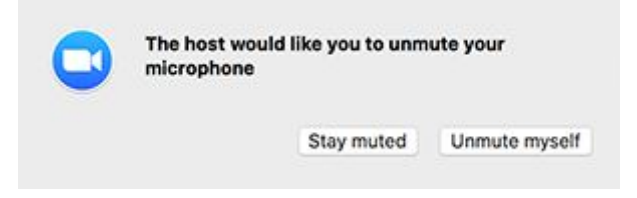

Klikni na pravé tlačítko "Unmute myself" a můžeš mluvit. Po tvém dotazu se mikrofon opět automaticky vypne a nikdo tě neuslyší.

### 2. Pokládání dotazů písemně

Pokud se chceš na něco zeptat, ale nemáš na počítači mikrofon, nebo nechceš mluvit nahlas, svou otázku napiš a pošli.

Klikni na ikonku **Q&A** a napiš svůj dotaz do dolní části okna – tam, kde je napsáno "**Please input your question**".

Pak klikni na "**Send**" dotaz se odešle.

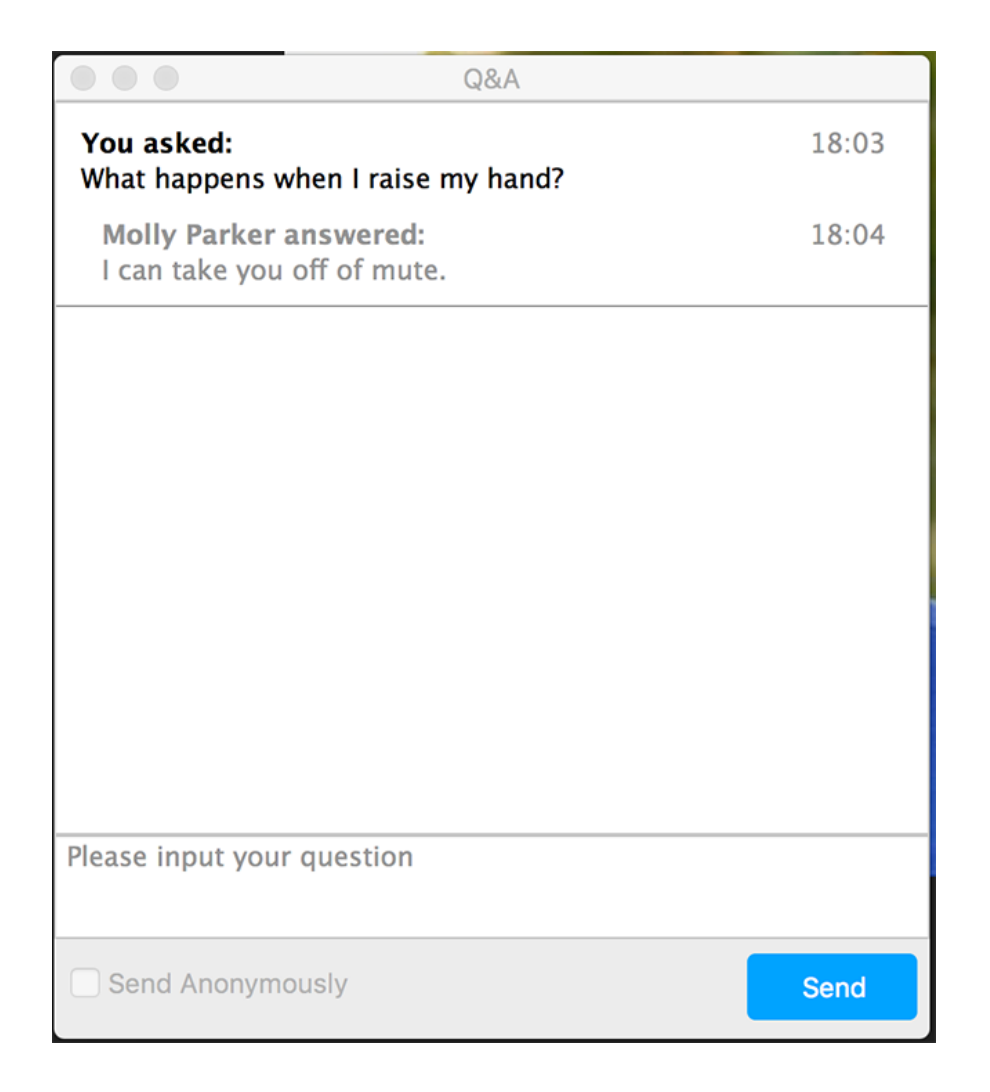

Lektoři většinou na dotazy odpoví "hlasem", a tak odpověď uslyšíš. Pokud by odpověděli písemně, uvidíš odpověď v tom samém okně.

## Chat

Když budeš mít nějaký problém s fungováním webináře, využij ikonku **Chat** na spodní liště. Napiš moderátorovi, co ti nefunguje.

Moderátor ti napíše, co s tím.

Chat je určen je pro řešení technických problémů.